### T-Mobile Internet Manager provindows

### **T** · · Mobile ·

## Obsah

**03** | Úvod

- 04 | Požadavky na hardware a software
- 04 | Připojení zařízení k počítači
- 05 | Uživatelské rozhraní
- 05 | Výběr sítě
- 06 | Připojení k internetu
- 06 | Nastavení možností aplikace
- 07 | Správa profilů
- 08 | Přehled účtu
- 08 | Zprávy
- 09 | Aktualizace aplikace
- 10 | Zkratky

# Úvod

Tato aplikace slouží ke snadnému připojení počítače k internetu prostřednictvím mobilních datových přenosů služeb LTE/3G/EDGE/GPRS.

Pokud se rozhodnete aplikaci využívat, nemusíte již trávit dlouhý čas instalací modemu a konfigurací připojení. Software udělá vše za vás. Stačí pouze připojit modem k počítači nebo zasunout do notebooku příslušnou kartu PCMCIA/ExpressCard a spustit instalační soubor této aplikace. Během několika málo minut vás průvodce provede celou instalací a můžete ihned začít využívat připojení k Internetu prostřednictvím služby LTE/3G/EDGE/GPRS.

### Požadavky pro připojení k Internetu prostřednictvím LTE/3G/EDGE/GPRS

- Modem s podporou datových přenosů LTE/3G/EDGE/GPRS připojený k počítači.
- Aktivní služby LTE/3G/EDGE/GPRS (tyto služby mohou být aktivovány na zákaznické lince mobilního operátora).

Tato aplikace podporuje většinu datových zařízení dostupných v obchodní síti. Pokud vaše zařízení není možné nainstalovat, zkuste aplikaci aktualizovat na nejnovější verzi.

### \_ | □ | X

### **Požadavky** na hardware a software

#### Minimální hardwarová konfigurace:

- procesor Pentium a lepší
- 64 MB RAM (doporučeno 128 MB)
- 200 MB místa na disku
- port USB (pro připojení mobilního zařízení USB) nebo

slot PCMCIA, typ II (pro připojení mobilního zařízení ve formě PC karty) nebo

slot ExpressCard (pro připojení mobilního zařízení ve formě karty ExpressCard)

### Podporované operační systémy:

- Microsoft Windows 8.1
- Microsoft Windows 8
- Microsoft Windows 7
- Microsoft Windows Vista
- Microsoft Windows XP SP3

Aplikace podporuje jak 32bitové (x86), tak 64bitové (x64) verze těchto operačních systémů.

### **Připojení** zařízení k počítači

### Před připojením k Internetu musíte připojit vaše zařízení k počítači.

- 1. Nainstalujte aplikaci s přiloženými ovladači.
- 2. Zapojte vaše zařízení a počkejte, než jej aplikace rozpozná.
- 3. Pouze pokud aplikace nemůže zařízení rozpoznat, zkuste nainstalovat software dodávaný s vaším mobilním zařízením a znovu počkejte, než jej aplikace rozpozná. Používejte kabel USB, který výrobce zařízení doporučuje pro připojení k Internetu. Pokud chcete použít kabel třetí strany, ujistěte se, že je vhodný pro připojení k Internetu.

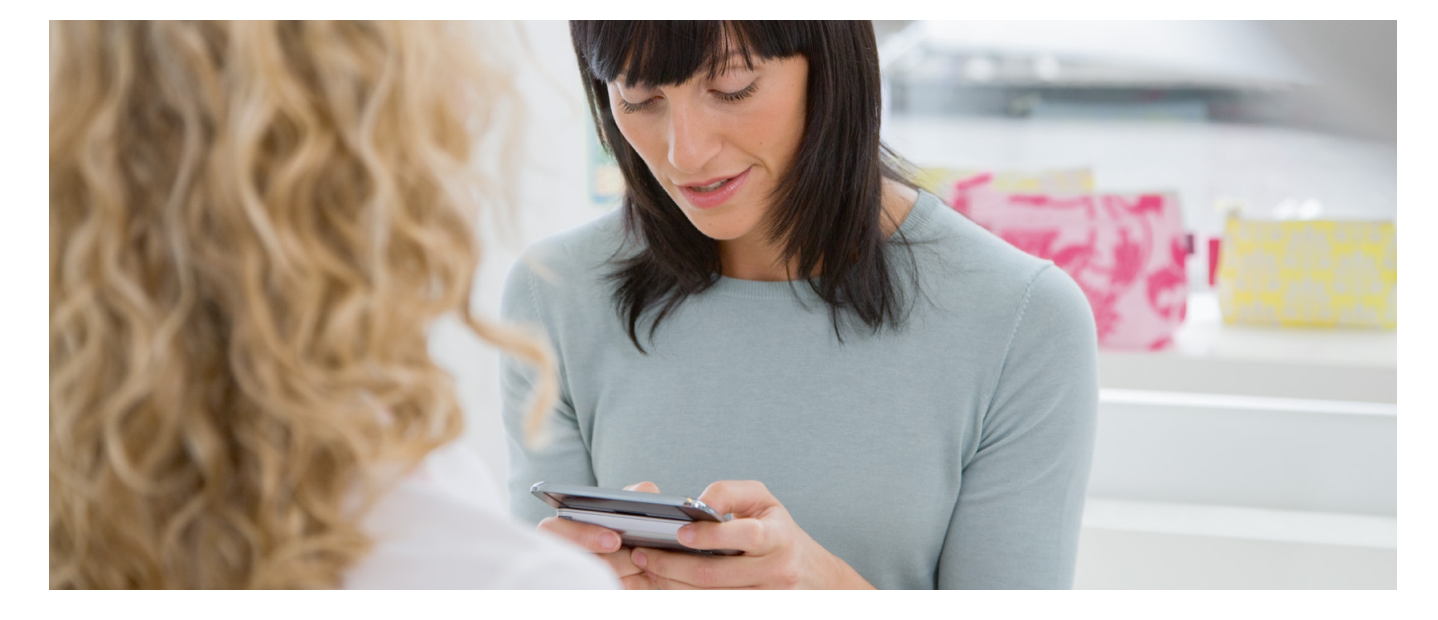

### Uživatelské **rozhraní**

Ve výchozím nastavení se aplikace spustí spolu s Windows. Pro vyvolání hlavního okna aplikace poklepejte na její ikonu v oznamovací oblasti hlavního panelu.

### Ovládací prvky v hlavním okně

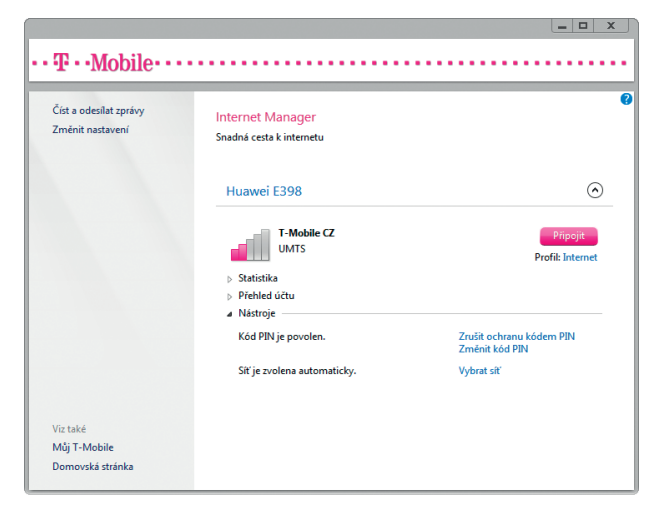

#### Nainstalovaná zařízení

Seznam zobrazuje aktuálně nainstalovaná zařízení, která mohou být použita pro připojení k internetu. Aplikace vám umožňuje mít v počítači nainstalováno více zařízení najednou.

#### Pro každé zařízení je možné:

- zobrazit statistiku přenesených dat,
- využít přehled účtu,
- využít nástroje jako výběr sítě, Změna kódu PIN apod.

#### Zprávy

Klepněte na odkaz "Číst a odesílat zprávy" pro přístup do APLIKACE ZPRÁV

#### Nastavení

Pokud chcete upravit nastavení aplikace, klikněte na odkaz ZMĚNIT NASTAVENÍ.

#### Viz také

Tato část aplikace obsahuje oblíbené odkazy na on-line služby mobilního operátora.

Okno aplikace zavřete tlačítkem × v horním pravém rohu. K opětovnému otevření okna poklepejte na ikonu aplikace v oznamovací oblasti hlavního panelu. K ukončení aplikace klepněte pravým tlačítkem myši na ikonu aplikace v oznamovací oblasti a vyberte KONEC.

### Výběr sítě

Aplikace nabízí uživatelům datových modemů a karet možnost nastavit mobilní síť a technologii, která bude používána. Uživatelé mohou také nastavit automatický nebo manuální výběr sítě.

- 1. Otevřete NÁSTROJE zařízení.
- 2. Klepněte na odkaz "Vybrat síť".
- 3. Zvolte režim sítě.

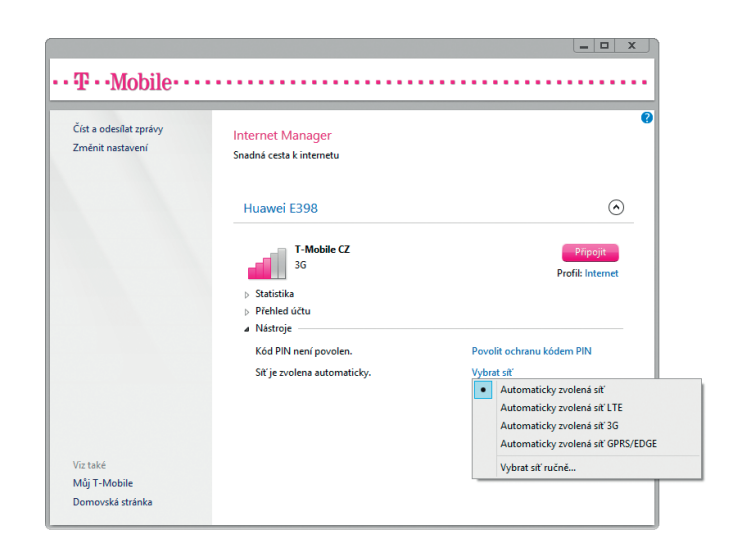

### **Připojení** k internetu

Pro připojení k internetu je potřeba mít nainstalované alespoň jedno zařízení podporující LTE/3G/EDGE/GPRS.

- Ujistěte se, že je vaše zařízení správně připojeno k počítači.
- 2. Zadejte kód PIN, pokud je požadován.

|          | Zadejte kód PIN                               | × |
|----------|-----------------------------------------------|---|
| Kód PIN: | ☐ Zobrazit znaky<br>Zbývající počet pokusů: 3 |   |
|          | Pokračovat Storno                             |   |

 Klepněte na tlačítko PŘIPOJIT a počkejte, dokud se spojení nenaváže.

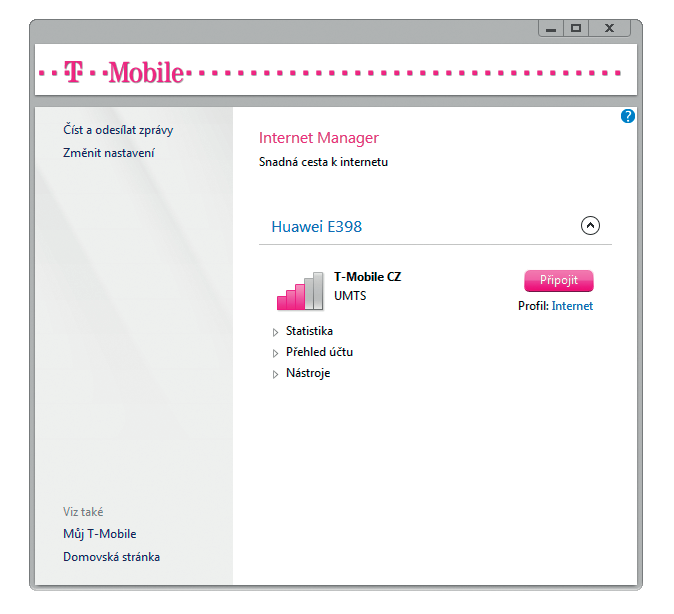

Pokud máte nastaveno více PROFILŮ, vyberte si požadovaný profil pod tlačítkem PŘIPOJIT.

### Poznámka:

Kód PIN karty SIM můžete povolit nebo zakázat v nástrojích připojeného zařízení.

Kód PIN karty SIM můžete povolit nebo zakázat v NÁSTROJÍCH připojeného zařízení.

| Číst a odesilat zprávy<br>Změnit nastavení | Internet Manager<br>Snadná cesta k internetu                  |         |           |                |                      |
|--------------------------------------------|---------------------------------------------------------------|---------|-----------|----------------|----------------------|
|                                            | Huawei E398                                                   |         |           |                | (                    |
|                                            | A Statistika                                                  |         |           | Připojeno      | Odpojit<br>k Interne |
|                                            | Deer                                                          | Přijato | Odesláno  | Mb/s           |                      |
|                                            | Tento mésíc                                                   | 1.47 MB | 112 KB    | 2              |                      |
|                                            | Letos                                                         | 1.47 MB | 170 kB    | -              |                      |
|                                            |                                                               |         | Vynulovat | 1-             |                      |
|                                            | Rychlost příjmu:                                              | 2.89 N  | 1b/s      |                |                      |
|                                            | ×                                                             |         |           | 0              |                      |
|                                            | Rychlost odesílání:                                           | 179     | kb/s      | 00:01:00 00:00 | ):30 00:             |
| Viz také                                   | <ul> <li>Rychlost odesílání:</li> <li>Přehled účtu</li> </ul> | 179     | kb/s      | 00:01:00 00:00 | ):30 00:             |

Na grafu můžete zjistit aktuální rychlost přenosu dat.

Během aktivního připojení jsou k dispozici také tyto informace:

- Aktuální rychlost přenosu.
- Celkové množství odeslaných a přijatých dat během různých období.

Připojení ukončíte tlačítkem ODPOJIT.

### **Nastavení** možností aplikace

Pokud chcete změnit nastavení možností, klepněte v hlavním okně aplikace na odkaz "Změnit nastavení".

### Obecné

Spouštění aplikace při startu Windows. Tato možnost určuje, zda se aplikace automaticky spustí při startu Windows. Doporučujeme nechat tuto možnost zapnutou.

|  | X |
|--|---|
|  |   |

|                           | Nastavení aplikace Int                        | ernet Manager                                        | X      |
|---------------------------|-----------------------------------------------|------------------------------------------------------|--------|
| Obecné<br>Vlastní profily | Spouštění                                     |                                                      |        |
| O aplikaci                | Jazyk                                         | anager pri startu Windows                            |        |
|                           | Poznámka: Při změně<br>restartovat, aby se zm | jazyka zobrazení je nutné aplikaci<br>ěna projevila. |        |
|                           | Jazyk aplikace:                               | Čeština                                              | ~      |
|                           |                                               |                                                      |        |
|                           | ] [                                           | ОК                                                   | Storno |

#### Jazyk zobrazení

Tato možnost určuje jazyk aplikace. Výchozí nastavení je zjištěno automaticky. Změna jazyka aplikace vyžaduje restartování aplikace.

#### O aplikaci

Zde je zobrazena verze aplikace. Tato volba vždy ověří dostupnost aktualizace aplikace. Pokud je aktualizace dostupná, bude automaticky stažena a nainstalována.

Poznámka: Tato funkce vyžaduje aktivní připojení k Internetu.

### Správa profilů

Pokud chcete používat jiné APN než výchozí (to se týká zejména firemních zákazníků s vlastním APN), postupujte následovně.

#### Přidání nového profilu

- V hlavním okně klepněte na odkaz ZMĚNIT NASTAVENÍ.
- 2. Zvolte VLASTNÍ PROFILY.
- 3. Klepněte na odkaz NOVÝ.

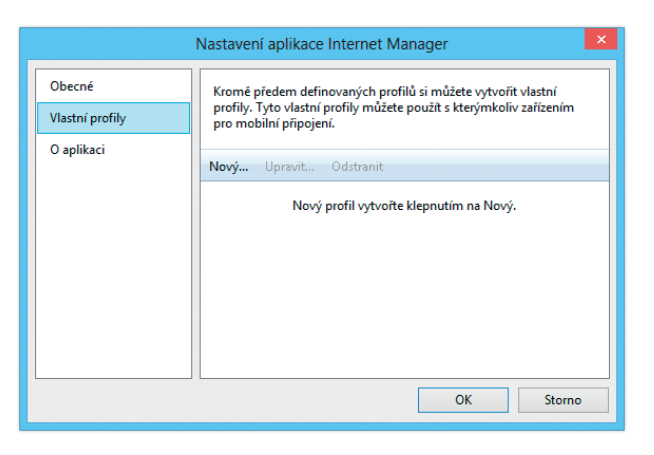

 Zadejte požadované podrobnosti připojení. Pokud si nejste jisti, jaké informace zadat, kontaktujte svého správce nebo jinou osobu, která vám poskytne informace o nastavení APN.

| Prof                                                                                                    | ïl sítě 🛛 🗙              |
|----------------------------------------------------------------------------------------------------|--------------------------|
| Profil<br>Název profilu:                                                                                                    | Vlastní                  |
| <ul> <li>Použít dynamicky přiřazený přís</li> <li>Použít staticky přiřazený přístup</li> <li>Název přístupového bodu:</li> </ul> | stupový bod<br>pový bod: |
| Uživatelské jméno:<br>Heslo:                                                                                                    | User                     |
|                                                                                                    | OK Cancel                |

#### Úprava a odstranění profilu

- V hlavním okně klepněte na odkaz ZMĚNIT NASTAVENÍ.
- 2. Zvolte VLASTNÍ PROFILY.
- Dle požadovaného úkonu klepněte na odkaz NOVÝ nebo UPRAVIT DLE POŽADOVANÉHO ÚKONU.

#### Administrátorské nastavení profilů

Administrátoři mohou v počítačích nastavit profily, které jsou pouze pro čtení, a to tak, že pro každý profil vytvoří proměnnou prostředí s názvem odpovídajícím této struktuře:

"MBCP" + MCC + MNC poskytovatele karty SIM.

Poznámka: Pokud potřebujete vytvořit více profilů pro stejného poskytovatele, připojte za název libovolnou koncovku, abyste od sebe proměnné odlišili.

Hodnota každé proměnné prostředí je název připojovacího bodu (APN), který profil představuje.

Tento příklad nastavuje dva profily pro operátora, jehož MCC je "230" a MNC je "01".

MBCP23001 = apn1MBCP23001A = apn2

Internet Manager | Návod pro uživatele

### Přehled účtu

Přehled účtu poskytuje uživateli mobilního internetu podrobný přehled o stavu účtu. Ten se zobrazí kliknutím na možnosti "Více informací" nebo "Zjistit datový limit".

| Číst a odesílat zprávy<br>Změnit nastavení | Internet Manager<br>Snadná cesta k internetu                                                                     |                              |
|--------------------------------------------|----------------------------------------------------------------------------------------------------|------------------------------|
|                                            | Huawei E398                                                                                                    | $\odot$                      |
|                                            | T-Mobile CZ<br>3G<br>> Statistika<br>4 Přehled účtu                                                              | Připojit<br>Profil: Internet |
|                                            | Služba: Paušální taní<br>Vice informací   Zjistí t<br>Můj T-Mobile přes *123#   Odeslat příkaz USS<br>> Nástroje | datový limit<br>jD           |

Informace se zobrazí v okně aplikace.

| <b>T</b> ··Mobile···                         |                                                                                                    |
|----------------------------------------------|----------------------------------------------------------------------------------------------------|
| Číst a odesílat zprávy<br>Změnit nastavení   | Internet Manager<br>Snadná cesta k internetu                                                                                      |
|                                              | Huawei E398                                                                                                    |
|                                              | T-Mobile CZ<br>3G<br>Profile Internet                                                                                             |
|                                              | Zpráva od T-Mobile:<br>Vazeny zakazniku, vas aktualni Datovy limit je 10 GB, Otevřit zprávu<br>z toho jste vycerpal 0 MB. Zavřít  |
|                                              | Zpráva od T-Mobile: Otevitt zprávu Tarif: Internet Premium. Zavítt                                                                |
|                                              | <ul> <li>Statistika</li> <li>Přehled účtu</li> <li>Služba: Paušální tarif</li> <li>V/ce informací / Züstě datový limit</li> </ul> |
| Viz také<br>Můj T-Mobile<br>Domovská stránka | vice mormaci (2)stit autory jimit<br>Můj T-Mobile přes *123#   Odeslat příkaz USSD<br>⊳ Nástroje                                  |

### Předplacená karta

Zákazník s předplacenou kartou zde uvidí přehled stavu svého kreditu, přenesených dat, platnosti datového limitu apod. Aplikace také umožňuje jednoduché dobití karty – stačí klepnout na volbu DOBÍT KUPONEM.

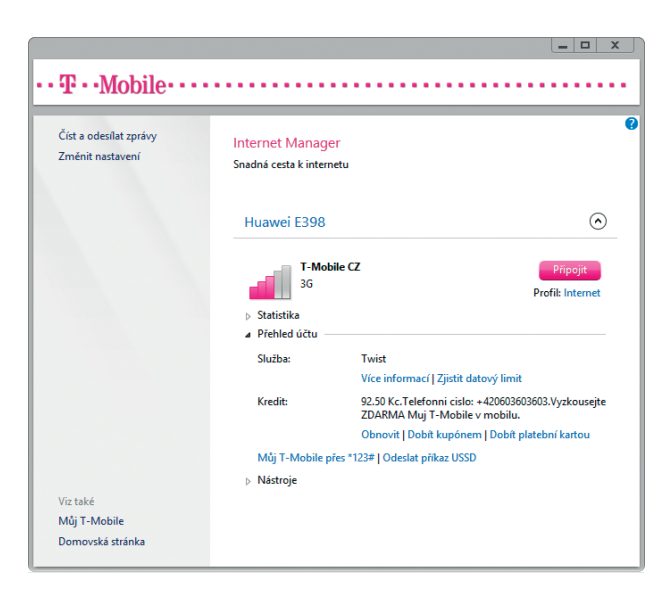

Pro dobití karty kuponem vložte do zobrazeného formuláře dobíjecí číslo. Úspěšné dobití vám potvrdí zpráva SMS.

| D                                                            | obít kredit                                         | ×             |
|--------------------------------------------------------------|-----------------------------------------------------|---------------|
| Vložte své dobíjecí číslo, kte<br>dobíjecího kupónu, a klepn | ré najdete pod stíracím<br>ěte na tlačítko Pokračov | polem<br>/at. |
| 1234567890123456                                             |                                                     |               |
|                                                              | Pokračovat                                          | Storno        |

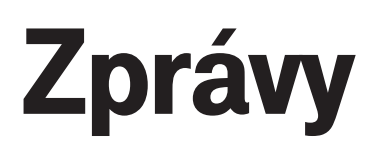

### Aplikace podporuje příjem a odesílání zpráv SMS.

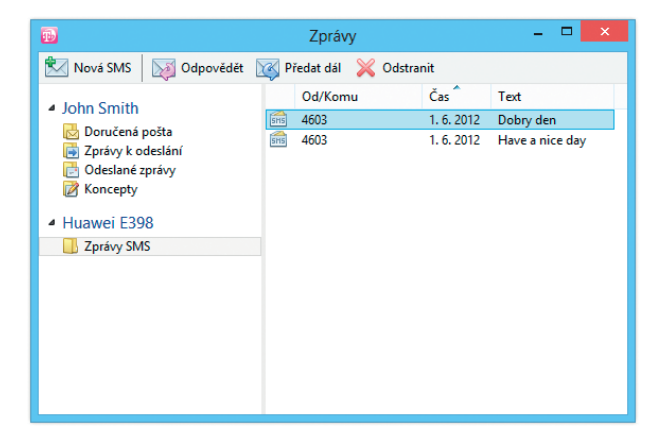

Přijaté zprávy jsou uloženy do složky ZPRÁVY SMS připojeného zařízení. Zprávy je možné přetáhnout myší do osobní složky, tím navíc uvolníte paměť připojeného zařízení. Pro odeslání SMS klepněte na ODESLAT, napište text zprávy a zadejte nebo vyberte příjemce. Aplikace podporuje řetězené dlouhé SMS i národní znaky – diakritiku.

| <b>B</b>           | Zpráva SMS | - 🗆 🗙               |
|--------------------|------------|---------------------|
| 🔣 Odeslat 🔚 Uložit |            |                     |
| <u>K</u> omu 4603  |            | 🗌 Zpráva na displej |
| Dobrý den!         |            |                     |
|                    |            |                     |
|                    |            |                     |
|                    |            |                     |
|                    |            |                     |
|                    |            |                     |
|                    |            |                     |
|                    |            | ⊠ 1 A 60            |

### Aktualizace aplikace

Aplikace sama automaticky zjišťuje aktualizace a rovnou je i instaluje.

Pokud chcete zkontrolovat dostupné aktualizace ručně, postupujte následovně:

- 1. V hlavním okně klepněte na odkaz ZMĚNIT NASTAVENÍ.
- 2. Zvolte O APLIKACI.
- Zobrazí se verze právě spuštěné aplikace. Pokud je dostupná aktualizace, automaticky se stáhne a nainstaluje.

|                           | Nastavení aplikace Internet Manager               | × |
|---------------------------|---------------------------------------------------|---|
| Obecné<br>Vlastní profily | Internet Manager<br>Verze:                        |   |
| O aplikaci                | Vaše verze aplikace Internet Manager je aktuální. |   |
|                           | OK Storno                                         |   |

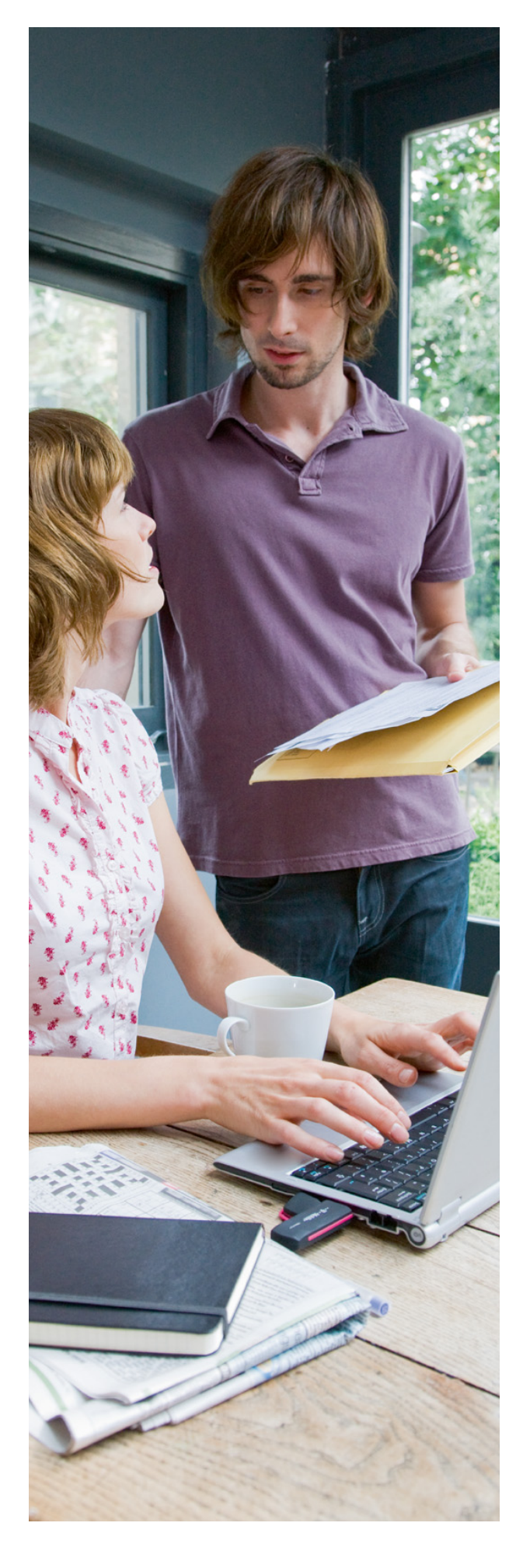

### Zkratky

| Zkratka | Úplný výraz                             | Význam, překlad                            |
|---------|-----------------------------------------|--------------------------------------------|
| 3G      | Třetí generace                          | Technologie rychlých mobilních přenosů dat |
| APN     | Access Point Name                       | Název přístupového bodu                    |
| CD      | Compact Disk                            | Datový nosič                               |
| EDGE    | Enhanced Data Rates for GSM Evolution   | Technologie rychlých mobilních přenosů dat |
| GPRS    | General Packet Radio Service            | Technologie rychlých mobilních přenosů dat |
| GSM     | Global System for Mobile Communications | Síť mobilních telefonů                     |
| LTE     | Long Term Evolution                     | Technologie rychlých mobilních přenosů dat |
| PC      | Personal Computer                       | Osobní počítač                             |
| SMS     | Short Message Service                   | Služba krátkých textových zpráv            |
| USB     | Universal Serial Bus                    | Sběrnice pro připojení zařízení k PC       |